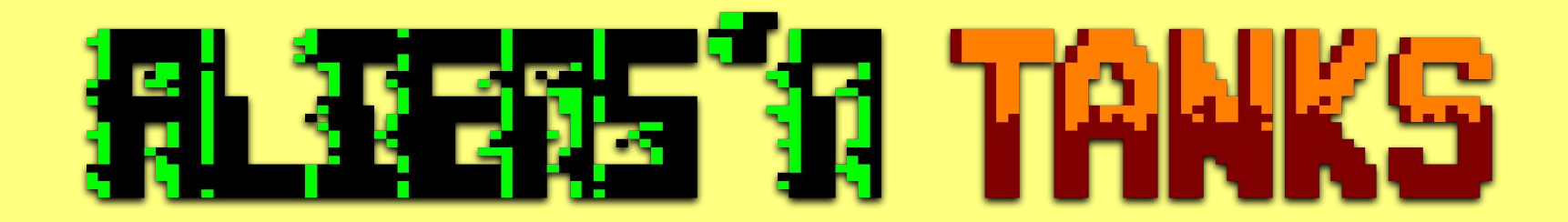

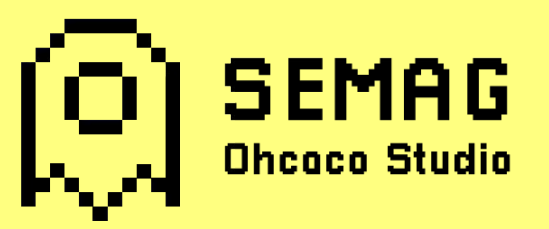

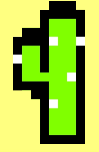

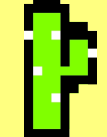

## Index

- Introduction
- Setup
- Objectives & Game elements
- How to Play
- Credits

## <u>Introduction</u>

On a quiet day in a log cabin in Texas, war veteran Billy Boots was watching television when he suddenly hears a loud noise in the backyard.

Surprised, he goes out to investigate to see what happened and realizes that aliens are invading the United States.

Billy Boots, as a good patriot, cannot allow anyone to harm his precious country, so he rides on the tank that he had stored as a memory of the Great War and with all the decision in the world, he advances towards the horizon to end the invaders.

Will he be victorious?

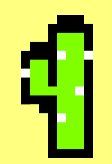

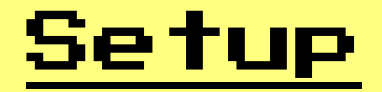

To play Aliens'n Tanks there are three ways, and for all of them you will need to install WINAPE 2.0 BETA 2 or RVM. You can download them from:

http://www.winape.net/downloads.jsp

<u>http://www.retrovirtualmachine.org</u>

The first option is to load the .dsk file.

The second option is to load the .cdt file.

The third option is to compile all the game, where you will need a LINUX distribution and CPCtelera.

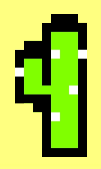

## <u>.dsk SETUP</u>

To play with the .dsk option using WinApe you have to:

**1.** - In Winape go to "File -> Drive A: -> Insert Disk Image" and select the .dsk file.

2. - Type on Winape : 'run "warcarga.bin'

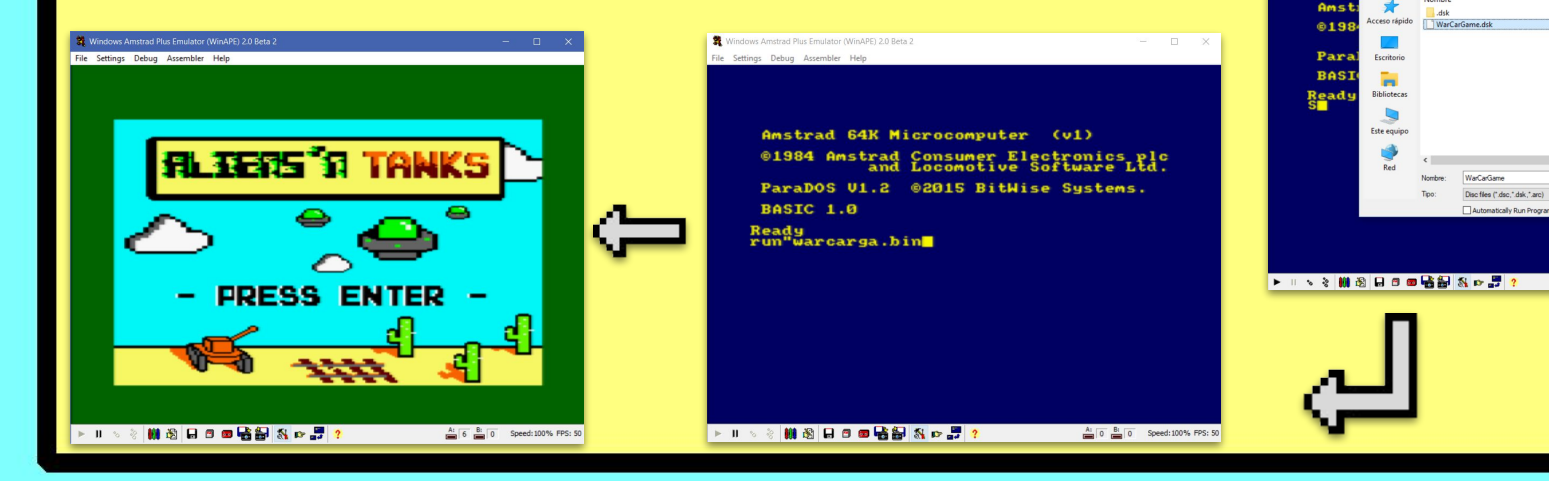

| Settings Debug Ass   | mulator (WinAPE) 2.0 | Beta 2            |               |          |     | × |  |
|----------------------|----------------------|-------------------|---------------|----------|-----|---|--|
| Drive A:             | >                    | Insert Disc Image | Ctrl+F1       |          |     |   |  |
| Drive B:             | >                    | New Blank Disc    |               |          |     |   |  |
| Swap Discs A: and B: | Shift+Ctrl+F3        | Format Disc Image |               |          |     |   |  |
| Drive Setup          | F2                   | Edit Disc         | Shift+Ctrl+F1 |          |     |   |  |
| Load Cartridge       | Ctrl+F3              | Flip Disc         | Shift+F1      | v1)      |     |   |  |
| Таре                 | >                    | Remove Disc       |               |          | 1.0 |   |  |
| Load Snapshot        | F5                   | d Locomot         | ive So        | tware Lt | d.  |   |  |
| Save Snapshot        | F6                   |                   |               |          |     |   |  |
| Update Snapshot      | Ctrl+F6              | @2015 B           | itwise        | systems. |     |   |  |
| Playback Session     |                      |                   |               |          |     |   |  |
| Record Session       |                      |                   |               |          |     |   |  |
| Save Screenshot      | Ctrl+F7              |                   |               |          |     |   |  |
| Record AVI           |                      |                   |               |          |     |   |  |
| Record WAV           |                      |                   |               |          |     |   |  |
| Record YM            |                      |                   |               |          |     |   |  |
| Pokes                | Ctrl+F8              |                   |               |          |     |   |  |
| Auto Type            | Ctrl+F5              |                   |               |          |     |   |  |
| Paste                | Ctrl+F11             |                   |               |          |     |   |  |
| Exit                 |                      |                   |               |          |     |   |  |
|                      |                      |                   |               |          |     |   |  |

| > || > || 🖄 👪 🔂 🖬 🗇 📾 😪 🔐 🖏 📭 📰 📍

R Windows Amstrad Plus Emulator (WinAPE) 2.0 Beta 2 File Settings Debug Assembler Help

G 🛊 🗈 🗔-

01/11/2021 15:58

01/11/2021 15:56

Fecha de modificación

Abrir

~ Cancelar

Ai 0 Bi 0 Speed: 100% FPS: 5

A: 0 B: 0 Speed: 100% FPS: 50

Buscar en: Aliens'n Tanks

Nombre

## .cdt SETUP

#### To play with de .cdt option using WinApe you have to:

- **1.** In Winape go to "File -> Tape -> Insert Tape Image" and select the .cdt file.
- **2.** Then go to "File -> Tape -> Show Tape Control"

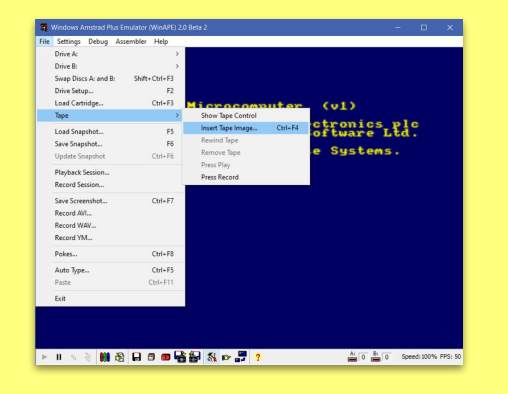

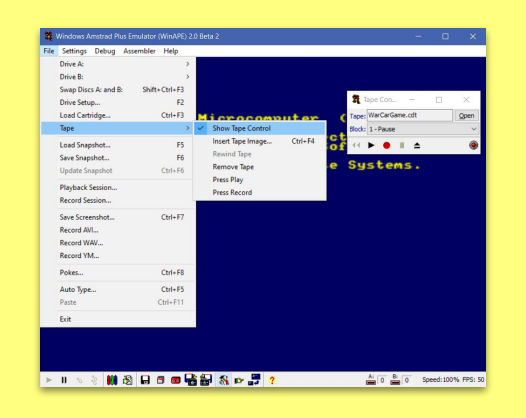

## .cdt SETUP

**3.** - After that choose "File -> Auto Type" and type on the window that appears the next code and press Ok:

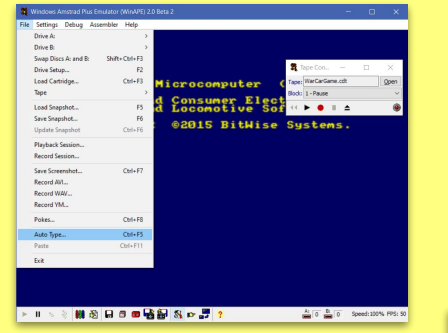

BASIC 1.0

**|tape** 

run"

4. - Finally press Play in the Tape Control and any key

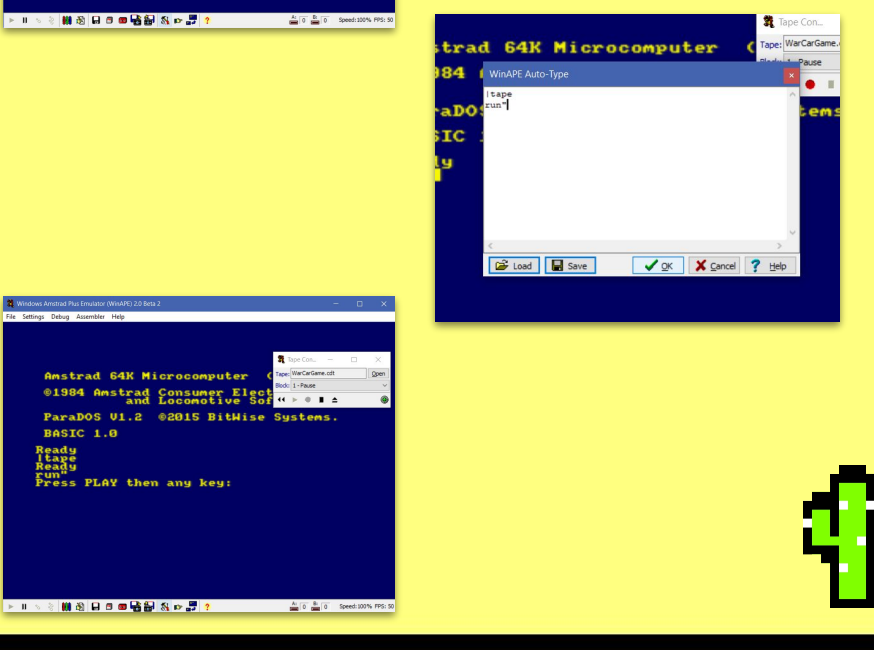

# Compile SETUP

For compile it you will need a LINUX distribution and CPCtelerea from : <u>https://github.com/lronaldo/cpctelera</u>

Follow the 'How to install CPCtelera' and next to this you must change to development branch and follow these steps:

- **1**. If you don't have WinApe type in the terminal "cpct\_winape"
- **2** Go to the WarCarGame folder with the terminal
- **3** Type in the terminal "make" and press enter.
- **4** For play the game just type in the terminal "cpct\_winape -a" and press enter.

#### <u>Objectives</u>

In each stage your objective is to defeat all the aliens entities for pass to the next level.

To reach your goal you will shoot them with your tank but be aware, they will shoot you too. You should dodge or impact their space bullets to make sure you don't lose one of your three lifes.

Each type of enemy have different abilities so make sure to analyze them and think how to beat them.

## <u>Game elements</u>

This is the tank you will use to shoot them. Make sure you are pointing them with your canyon.

This is the alien spaceship

you must destroy. Remember, either you kill or you die.

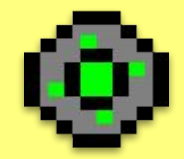

This is the portal where they are coming from. Destroy it before he generates more aliens.

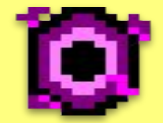

This is the alien ammunition you should dodge. Remember you can destroy their bullets too.

This is your ammunition. Every bullet counts so use them well.

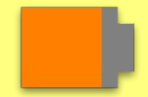

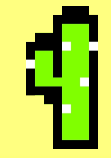

# <u>How to play</u>

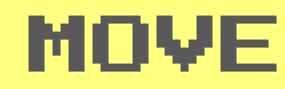

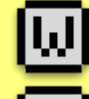

Move your tank up

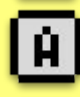

Move your tank left

Move your tank down

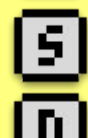

Move your tank right

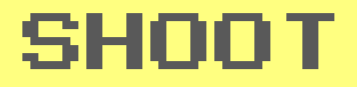

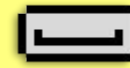

Shoot ammo.

You can shoot enemy bullets to destroy them, and this will reduce the wait time of the enemy to shoot again

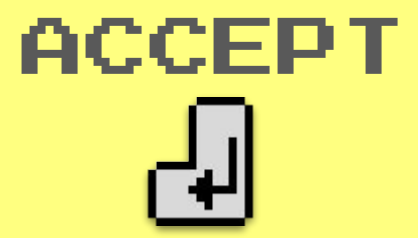

Pass between screens.

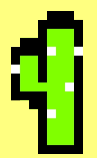

### <u>Credits</u>

- ·Rodrigo Guzmán Escribá
  - ECS & Render & Gameplay
- Yaroslav Paslavskiy Danko
  - Art & Gameplay
- •Eduardo David Gómez Saldías
  - AI & Level Design

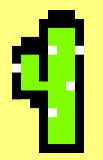